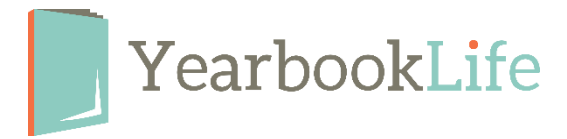

## Reviewing & Approving Your YBLive Proof Book

Upon receipt of your printed proof book, please review it immediately for any errors. <u>You will</u> <u>have 48 hours to review your proof and submit it for print. Failure to submit your final order</u> <u>within that time will result in delivery delays.</u>

Review the entire book for accuracy. Be sure to pay attention to the following:

- Make sure names match faces and names are spelled correctly.
- Check that no images or text have "fallen off" the page. If so, you may have placed these items outside the margins.
- Check your cover make sure your school name is spelled correctly with the current school year.
- Check for spelling throughout your book Principal and Dr. Seuss are often spelled incorrectly.

## ? Is your book error-free and ready to be printed? If so, please do the following:

- 1. Log back into your book.
- 2. Go to Yearbook
- 3. Click on *Accept Proof* to send your order in for printing. \**NOTE: The number of books that will be printed is what appears on your Home Activity page. If you need to change that quantity, you must contact Customer Service at 888-680-0143 before you click the "Accept Proof".*
- 4. Review the terms of the acceptance policy and click OK.
- 5. This will submit your order for printing. You will receive notification once the books ship.

## ? Do you have corrections to make in your book? If so, please do the following:

- 1. Log back into your book.
- 2. Go to **Yearbook**.
- 3. Click *Reject Proof*.
- 4. This will unlock your book, so you can reject the individual sections to make your edits, then approve them.

## Once all the corrected sections are approved, you can submit your book for printing as follows:

- 1. Go back to the *Yearbook* section.
- Click *Submit Proof* and then immediately click *Accept Proof*. Failure to accept the final submitted proof may result in a second proof being generated. This will cause delays in your yearbook delivery and additional charges for proofing. *\*NOTE: The number of books that will be printed is what appears on your Home Activity page. If you need to change that quantity, you must contact Customer Service at 888-680-0143 before you click "Accept Proof".*
- 3. Review the terms of the acceptance policy and click OK.
- 4. This will submit your order for printing. You will receive notification once the books ship.

For more detailed instructions, refer to pages 72-73 of the <u>YBLive End User Guide</u>.